## Liste des comptes

La liste des comptes, accessible depuis deux menus distincts : comptabilité, ... compte ou Menu compta, ...consultation des comptes. Cette liste permet de consulter, effectuer des recherches, imprimer des extraits

# Les (nouveaux) principes de la liste de gestion

Plus d'écran de recherche préalable, vous arrivez directement sur la liste La vague a disparu, offrant plus d'espaces dans le bas de l'écran Les menus ou boutons sont tous situés en haut de l'écran

- •Le picto 🎽 indique un menu avec un choix multiple
- Le picto > indique un bouton simple

Un filtre est accessible permettant des sous-sélections en temps réel au fur et à mesure de votre frappe.

Filtre

#### Précision

Un filtre n'est pas une recherche, il ne fait qu'éliminer les fiches hors demandes. Si vous effacez les éléments du filtre, la liste originale s'affiche à nouveau.

NB : n'est pas encore disponible sur toutes les listes mais sera déployé au fur et à mesure des versions 6.

#### Les entêtes de colonne

Chaque colonne peut être triée par ordre croissant par un simple clic sur son titre ou décroissant en cliquant à nouveau sur le titre.

**L'ordre des colonnes peut être changé temporairement** via le principe du "Drag and Drop" (glisser – déposer). Cela peut faciliter votre lecture…

## Les menus (ou boutons) communs à toutes les listes de gestion

### Le menu Actions

Jusqu'à 6 rubriques peuvent être communes aux listes… Elles ne sont visibles qu'en fonction du contexte

### **Ouvrir dans une application**

Tous les éléments affichés dans une liste de gestion peuvent être ouverts sur le logiciel de votre choix, à condition qu'il puisse lire un export de fiches. Il est donc conseillé de choisir un tableur (Excel ou Open office par exemples).

Consultez l'article sur les préférences

### Imprimer

Toutes les commandes d'impression agissent sur la sélection courante c'est à dire les fiches noircies et les fiches seront triées en fonction des préférences de l'utilisateur. A défaut de sélection, toutes les fiches présentes à l'écran seront imprimées et l'ordre d'affichage de l'écran est respecté. Cette commande permet d'imprimer la liste de trois façons différentes.

### **Fiches**

Chaque fiche sélectionnée est imprimée avec toutes ses caractéristiques en pleine page. Présentation verticale, une page par fiche.

#### Liste

Les fiches sélectionnées sont imprimées sous forme d'une liste. Présentation horizontale.

#### Plus...

Cette commande ouvre un puissant logiciel intégré permettant de créer des états, des étiquettes ou des graphes personnels

### Sélection

Ce menu offre plusieurs options permettant de stocker des listes pour les ré-afficher par la suite. Interrogez notre service assistance si vous désirez ne savoir plus sur ce sujet.

### Trier

#### Trier

Donne accès à un éditeur de tri permettant des tris mono ou multi-critères, notamment quand vous désirez faire un tri d'informations qui ne sont pas indiquées dans les colonnes de la liste de gestion (tri par date de création des tiers, par exemple)

### Supprimer

La commande Supprimer permet la suppression définitive d'une ou plusieurs fiches sélectionnées (noircies) au travers d'une boîte de dialogue. Cette suppression ne sera effective qu'après validation du mot de passe. La suppression n'est possible que si les contraintes de suppression le permettent.

### Aller à…

Une fonction très appréciée en termes de convivialité de LSC. Présente sur les listes de gestion, elle permet de passer d'une liste à une autre en utilisant des liens existants. Par exemple, à partir de la liste des comptes, on peut aller à "identités" pour afficher les tiers attachés aux comptes sélectionnés.

### Rechercher

Cf. aide liée aux recherches sur les listes de gestion : <u>accès</u> <u>à l'aide</u>

### Créer

Permet de créer un nouveau compte

NB : certains types de comptes ne peuvent être crées à ce niveau car liés à d'autres fiches (les locataires, les propriétaires en Gestion ou Saisonnier, les copropriétaires font partie de ceux-là).

## Les menus (ou boutons) spécifiques à cette liste

### Courrier

Permet de créer un courrier par compte sélectionné. Cependant, seuls les comptes liés à une identité seront pris en compte.

Ensuite, vous arrivez sur une fenêtre classique de gestion d'un courrier.

### Imprimer

Réservé pour les extraits de comptes…

### Imprimer...

| LSC Extraits de comptes                                                                                                    |                                                     |             |
|----------------------------------------------------------------------------------------------------|-----------------------------------------------------|-------------|
| Présenter les écritures<br>de la date<br>à la date                                                                                           | 00/00/0000<br>06/02/2019                            |             |
| <ul> <li>Regrouper par date et</li> <li>Présenter le solde prog</li> <li>Présenter le solde préc</li> <li>Exclure les analytiques</li> </ul> | par traceur<br>ressif<br>édent<br>non reversés au p | ropriétaire |
| Options                                                                                                    | Annuler                                             | ▶ Valider   |

- Les trois premières rubriques sont identiques à tous les modules
- La 4ème n'est disponible qu'avec le module Gérance.

#### Imprimer en ancien mode

Parce que certains d'entre vous préféraient la présentation de notre version 4, nous avons maintenu cette option pour les versions 5 et maintenant 6.

| LSC Extraits o | le comptes              |                         |             |
|----------------|-------------------------|-------------------------|-------------|
|                | De la date<br>à la date | 0/00/0000<br>06/02/2019 |             |
|                | Sans solde préce        | édent<br>late           |             |
| Ontions        |                         |                         |             |
| - options      |                         | Annuler                 | 🕨 Valider 🔐 |

Pas d'interface "destination" pour cette option

### Imprimer échéanciers

Permet l'impression des lignes d'échéanciers rattachées aux comptes sélectionnés. Sur option, vous pouvez ne prendre en compte que celles non encore réalisées.

| Echéanciers             |            |           |
|-------------------------|------------|-----------|
| Présenter les échéances |            |           |
| de la date              | 01/01/2019 |           |
| à la date               | 31/12/2019 |           |
| Uniquement les non réa  | lisées     |           |
| Options                 |            |           |
|                         | Annuler    | 🕨 Valider |

### Interface destination

Permet de choisir la façon dont vous allez traiter vos extraits de compte.

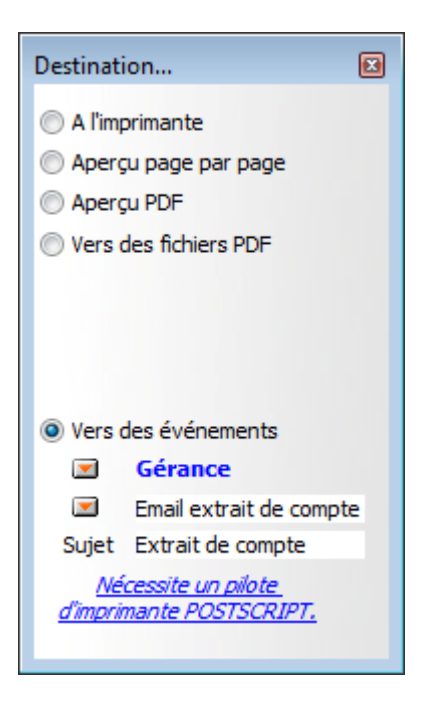

- A l'imprimante : imprime directement, sans même passer par l'aperçu
- Aperçu page par page : affiche le détail à l'écran, sans l'imprimer
- Aperçu PDF : même principe que ci-avant mais avec des fichiers PDF
- Vers des fichiers PDF : crée des PDF sur votre disque dur
- Vers des événements : permet de créer un événement par compte avec en PJ, en PDF, l'extrait de compte.

### Calculer

### Calculer

Calcule un solde consolidé sur une sélection de comptes

### Recalculer le solde

Recalcul l'intégrité du solde affiché, à partir d'une sélection de comptes. Peut être utile si le solde ou le montant Débit ou Crédit ne vous paraissent pas correspondre à la réalité.

## Lien internet

### Publier le service client

Ne concerne que l'ANCIEN SERVICE CLIENT, soit à peine une dizaine d'entre vous. Un message indique que vous ne pouvez l'utiliser.

# Marquer les comptes sélectionnés pour publication

A partir d'une sélection de comptes, cette option permet d'activer sa publication en cochant la rubrique "service client" présente dans le compte,

| Modification Compte - 12/64<br>Données de base Suivi du co | mpte Echéancier Indivi               | sions Transferts comptables |                 |  |
|------------------------------------------------------------|--------------------------------------|-----------------------------|-----------------|--|
| Références comptables                                      |                                      |                             |                 |  |
| <u>Code entité</u>                                         | G001                                 | Gérance Crypto              | 🗹 Compte validé |  |
| Numéro Comptable                                           | 411CRYPTO<br>CRYPTO                  | CRYPTO                      |                 |  |
| Libellé comptable                                          | CRYPTO                               |                             |                 |  |
| {MODEREGLEMENT}                                            | <ul> <li>Report à nouveau</li> </ul> | Reprise en solde            |                 |  |
|                                                            |                                      |                             | Service Client  |  |
|                                                            |                                      |                             |                 |  |

et, en créant dans sa fiche tiers des données complémentaires contenant le login et le mot de passe initial (que votre client DEVRA changer à sa première connexion)

| Libellé Valeur<br>agesIMMO<br>Code accès CRYPTO      | Tout montrer Ajouter PagesIMMO |            |
|------------------------------------------------------|--------------------------------|------------|
| agesIMMO<br>Code accès<br>Mat de passo<br>DEAVREMORE | Libellé                        | Valeur     |
| Code accès CRYPTO                                    | PagesIMMO                      |            |
| Not do passo                                         | Code accès                     | CRYPTO     |
| Mot de passe DSA YBGVVXRG                            | Mot de passe                   | DSAYBGWXRG |
|                                                      |                                |            |

### Désactiver les comptes sélectionnés

Décoche au niveau des comptes la case "Service client". C'est lors de la publication suivante que le compte est retiré de l'extranet.

### Mettre dans plan de base

Rappel : le plan comptable de base est la liste des comptes génériques, non encore attachés à une entité, vous permettant de "construire" le plan compte de chaque entité.

Or, parfois, le compte est crée depuis une entité…et n'existe dans pas dans le plan de base pour d'éventuelles autres entités.

Ce bouton vous permet cette recopie…